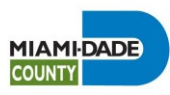

## **Attachment 8**

# Business Plan Report Print Instructions for the Strategic Performance Management System

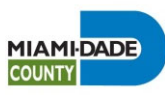

#### Step 1: Select your Scorecard in BI

٠

From the **Oracle Business Intelligence (BI) start page** (<u>https://obieeprd.miamidade.gov/analytics</u>), click on your department's main scorecard.

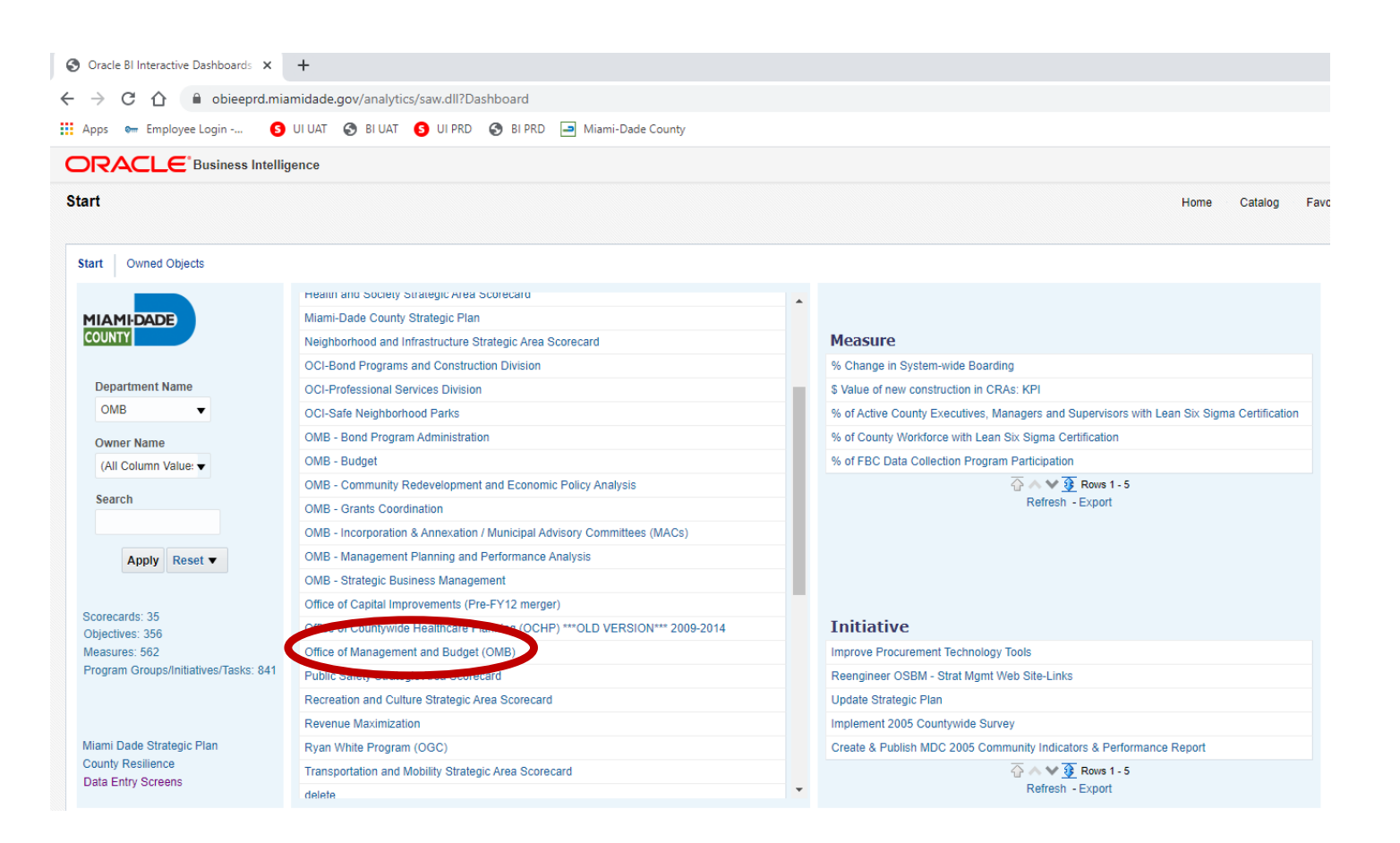

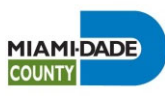

#### **Step 2: Select Business Plan**

#### Start Owned Objects

|                                       | Health and Society Strategic Area Scorecard                                 |   |
|---------------------------------------|-----------------------------------------------------------------------------|---|
| MIAMIDADE                             | Miami-Dade County Strategic Plan                                            |   |
| COUNTY                                | Neighborhood and Infrastructure Strategic Area Scorecard                    | - |
|                                       | OCI-Bond Programs and Construction Division                                 |   |
| Department Name                       | OCI-Professional Services Division                                          |   |
| OMB 🔻                                 | OCI-Safe Neighborhood Parks                                                 |   |
| Owner Name                            | OMB - Bond Program Administration                                           |   |
| (All Column Value:                    | OMB - Budget                                                                |   |
|                                       | OMB - Community Redevelopment and Economic Policy Analysis                  |   |
| Search                                | OMB - Grants Coordination                                                   |   |
|                                       | OMB - Incorporation & Annexation / Municipal Advisory Committees (MACs)     |   |
| Apply Reset                           | OMB - Management Planning and Performance Analysis                          |   |
|                                       | OMB - Strategic Business Management                                         |   |
| 0                                     | Office of Capital Improvements (Pre-FY12 merger)                            |   |
| Objectives: 356                       | Office of Countywide Healthcare Planning (OCHP) ***OLD VERSION*** 2009-2014 |   |
| Measures: 562                         | Office of Management and                                                    |   |
| Program Groups/Initiatives/Tasks: 841 | Public Safety Strategic Are                                                 |   |
|                                       | Recreation and Culture Str 🍣 Resiliency Scorecard                           |   |
|                                       | Revenue Maximization 3 Business Plan                                        |   |
| Miami Dade Strategic Plan             | Ryan White Program (OGC)                                                    |   |
| County Resilience                     | Transportation and Mobility Strategic Area Scorecard                        |   |
| Data Entry Screens                    | doloto                                                                      | Ŧ |

Select "**Business Plan**" from the dropdown menu

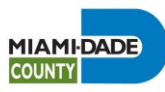

#### **Step 3: Verify Business Plan Report Contents**

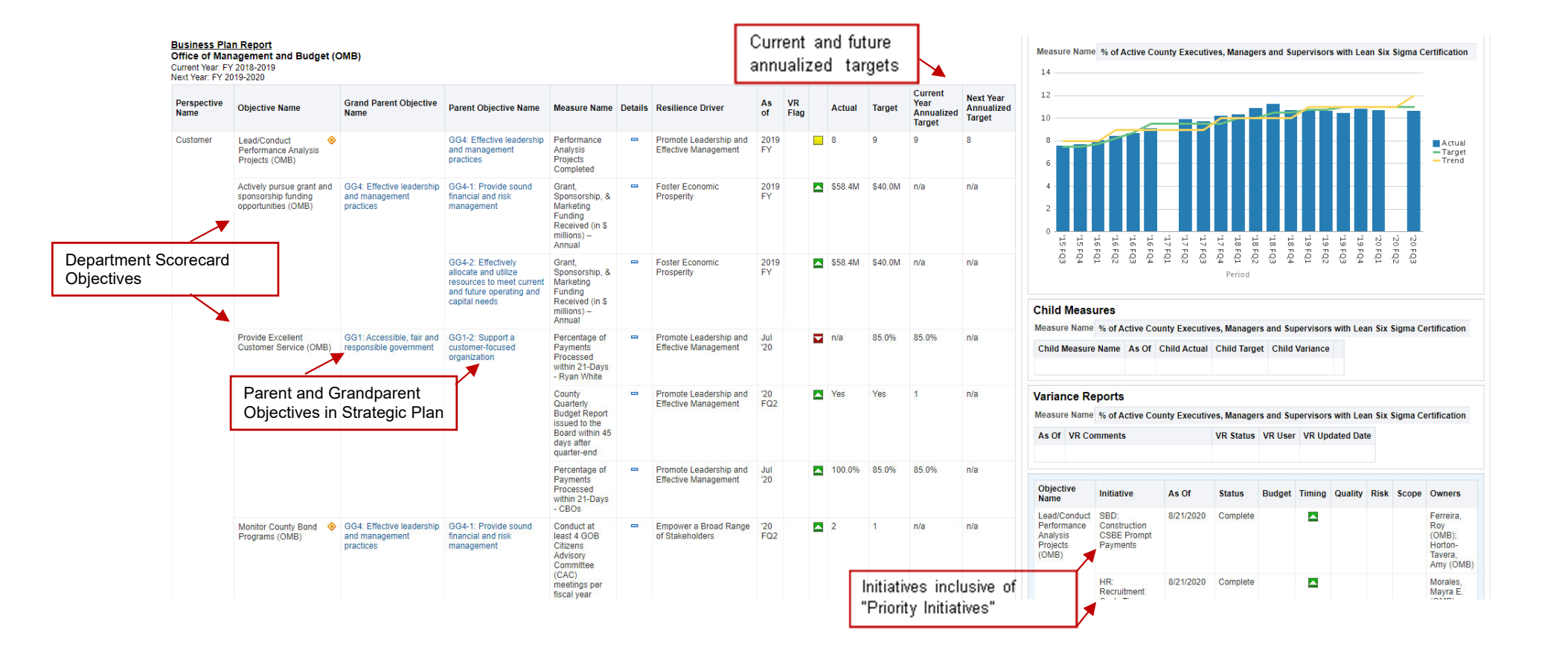

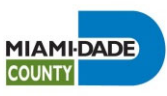

## **Step 4: Print your Business Plan Report**

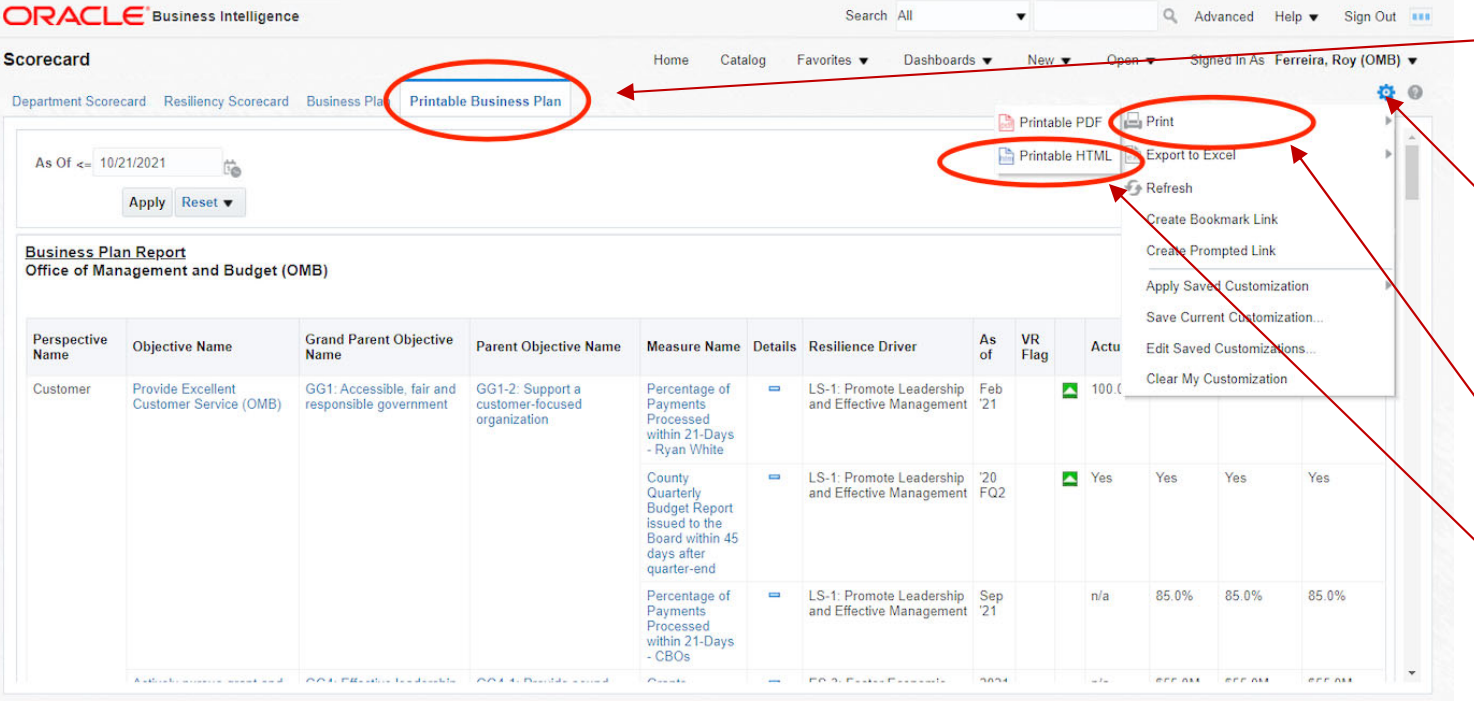

Start: Start > Searcoard: Drintable Rusiness Dian

- Click on the **"Printable** Business Plan" tab
- To print your Business
   Plan, go to the top of the page on the right side and click on the gear icon
- Select "**Print**" from the dropdown choices
- Then select "Printable HTML"

   Note: Do not select "Printable PDF as
   the application will not print your
   Business Plan correctly.

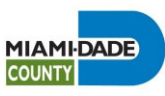

#### **Step 5: Print your Business Plan Report**

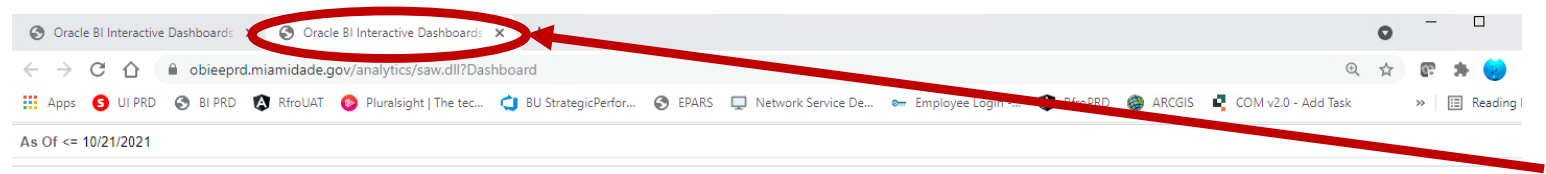

#### Business Plan Report Office of Management and Budget (OMB)

| Perspective<br>Name                                                     | Objective Name                                                          | Grand Parent Objective<br>Name                                               | Parent Objective Name                                                                                             | Measure Name                                                                                  | Details                             | Resilience Driver                                    | As<br>of   | VR<br>Flag | Actual       | Target        | FY2021-22<br>Annualized<br>Target | FY2022-23<br>Annualized<br>Target |
|-------------------------------------------------------------------------|-------------------------------------------------------------------------|------------------------------------------------------------------------------|----------------------------------------------------------------------------------------------------|-----------------------------------------------------------------------------------------------|-------------------------------------|------------------------------------------------------|------------|------------|--------------|---------------|-----------------------------------|-----------------------------------|
| Customer Provide Excellent C<br>Service (OMB)                           | Provide Excellent Customer<br>Service (OMB)                             | GG1: Accessible, fair and responsible government                             | GG1-2: Support a<br>customer-focused<br>organization                                                              | Percentage of<br>Payments Processed<br>within 21-Days - Ryan<br>White                         | -                                   | LS-1: Promote Leadership<br>and Effective Management | Feb<br>'21 |            | 100.0%       | 85.0%         | 85.0%                             | 85.0%                             |
|                                                                         |                                                                         |                                                                              |                                                                                                    | County Quarterly<br>Budget Report issued<br>to the Board within 45<br>days after quarter-end  | -                                   | LS-1: Promote Leadership<br>and Effective Management | '20<br>FQ2 |            | Yes          | Yes           | Yes                               | Yes                               |
|                                                                         |                                                                         |                                                                              |                                                                                                    | Percentage of<br>Payments Processed<br>within 21-Days -<br>CBOs                               | -                                   | LS-1: Promote Leadership<br>and Effective Management | Sep<br>'21 |            | n/a          | 85.0%         | 85.0%                             | 85.0%                             |
| Actively pursue grant and<br>sponsorship funding<br>opportunities (OMB) | Actively pursue grant and<br>sponsorship funding<br>opportunities (OMB) | GG4: Effective leadership<br>and management practices                        | GG4-1: Provide sound<br>financial and risk<br>management                                                          | Grants, Sponsorship<br>& Marketing Funding<br>Received (in \$<br>millions) – Annual           | -                                   | ES-3: Foster Economic<br>Prosperity                  | 2021<br>FY |            | n/a          | \$55.0M       | \$55.0M                           | \$55.0M                           |
|                                                                         |                                                                         |                                                                              | GG4-2: Effectively allocate<br>and utilize resources to<br>meet current and future<br>operating and capital needs | Grants, Sponsorship<br>& Marketing Funding<br>Received (in \$<br>millions) – Annual           | -                                   | ES-3: Foster Economic<br>Prosperity                  | 2021<br>FY |            | n/a          | \$55.0M       | \$55.0M                           | \$55.0M                           |
|                                                                         | Monitor County Bond 🔷 C<br>Programs (OMB)                               | County Bond<br>s (OMB) GG4: Effective leadership<br>and management practices | GG4-1: Provide sound<br>financial and risk<br>management                                                          | Conduct at least 4<br>GOB Citizens<br>Advisory Committee<br>(CAC) meetings per<br>fiscal year |                                     | LS-2: Empower a Broad<br>Range of Stakeholders       | '20<br>FQ4 |            | 1            | 1             | n/a                               | n/a                               |
|                                                                         |                                                                         |                                                                              | Value of BBC-GOB<br>funds expended (in<br>millions)                                                               | -                                                                                             | ES-3: Foster Economic<br>Prosperity | Dec<br>'20                                           |            | \$6.3M     | n/a          | n/a           | n/a                               |                                   |
|                                                                         |                                                                         |                                                                              |                                                                                                    | Number of Business<br>Days to Process BBC-<br>GOB Reimbursement                               |                                     | LS-1: Promote Leadership<br>and Effective Management | '21<br>FQ1 |            | 5.43<br>days | 10.00<br>days | 10.00 days                        | 10.00 days                        |

Next, a new tab will open to display your formatted Business Plan report.

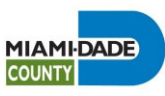

#### **Step 6: Print your Business Plan Report**

|                                                  |            |            |      |      |   |                                     | •               | •       | -<br>* 9 |                              | ×       | <br> | - To pr<br>go to          | int your l<br>your bro            |
|--------------------------------------------------|------------|------------|------|------|---|-------------------------------------|-----------------|---------|----------|------------------------------|---------|------|---------------------------|-----------------------------------|
| Employee Login 👔                                 | RfroPRD    | <b>e</b>   | RCGI | s 📭  |   | New tab<br>New windov<br>New Incogn | w<br>iito windo | w       | Ctrl+    | Ctrl+1<br>Ctrl+N<br>-Shift+N |         |      | featu<br>locate<br>of the | re (in Ch<br>ed at the<br>page. ( |
|                                                  |            |            |      |      |   | History<br>Downloads                |                 |         |          | Ctrl+J                       |         |      | Solor                     | t " <b>Print</b> "                |
| silience Driver                                  | As<br>of   | VR<br>Flag |      | Actu |   | Bookmarks<br>Zoom                   | -               | 11(     | )%       |                              |         |      | dropo                     | down cho                          |
| -1: Promote Leadership<br>d Effective Management | Feb<br>'21 |            |      | 100. | C | Print<br>Cast<br>Find               |                 |         |          | Ctrl+F                       | :       |      |                           |                                   |
| -1: Promote Leadership<br>d Effective Management | '20<br>FQ2 |            |      | Yes  |   | More tools<br>Edit                  | (               | Cut     | Сору     | Pas                          | ►<br>te |      |                           |                                   |
| -1: Promote Leadership<br>d Effective Management | Sep<br>'21 |            |      | n/a  |   | Settings<br>Help<br>Exit            |                 |         |          |                              | •       |      |                           |                                   |
| -3: Foster Economic<br>osperity                  | 2021<br>FY |            |      | n/a  |   | Managed by                          | y your or       | ganizat | ion      |                              |         |      |                           |                                   |
| -3: Foster Economic<br>osperity                  | 2021<br>FY |            |      | n/a  |   | \$55.0M                             | \$55.0M         |         | \$55.01  | М                            |         |      |                           |                                   |

Business Plan, owser's print rome this is top-right area Click on the 3

from the oices

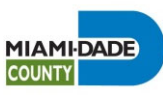

#### **Step 7: Print your Business Plan Report to PDF**

rrospenty

| Isiness P          | an Report<br>inagement and                                                       | Budget (OME                                                        | B)                                                                                                    |                                                                                                    |         |                                                               |            |            |                  |                 |                                   |                                   |
|--------------------|----------------------------------------------------------------------------------|--------------------------------------------------------------------|----------------------------------------------------------------------------------------------------|----------------------------------------------------------------------------------------------------|---------|---------------------------------------------------------------|------------|------------|------------------|-----------------|-----------------------------------|-----------------------------------|
| erspective<br>lame | Objective Name                                                                   | Grand<br>Parent<br>Objective<br>Name                               | Parent<br>Objective<br>Name                                                                                                    | Measure Name                                                                                               | Details | Resilience<br>Driver                                          | As<br>of   | VR<br>Flag | Actual           | Target          | FY2021-22<br>Annualized<br>Target | FY2022-23<br>Annualized<br>Target |
| Cuatomer           | Provide<br>Excellent<br>Customer<br>Service (DMB)                                | GG1:<br>Accessible,<br>fair and<br>responsible<br>government       | GG1-2:<br>Support a<br>cuationser-<br>focused<br>organization                                                                       | Percentage of<br>Payments<br>Processed<br>within 21-Days<br>- Ryan White                                   | -       | LS-1:<br>Promote<br>Leadership<br>and Effective<br>Management | Feb<br>21  |            | 100.0%           | 85.0%           | 85.0%                             | 85.0%                             |
|                    |                                                                                  |                                                                    |                                                                                                    | County<br>Quarterly<br>Budget Report<br>Insued to the<br>Board within 45<br>days after<br>quarter-end      | -       | LS-1:<br>Promote<br>Leadership<br>and Effective<br>Management | 70<br>FQ2  |            | Yes              | Yes             | Yes                               | Yes                               |
|                    |                                                                                  |                                                                    |                                                                                                    | Percentage of<br>Payments<br>Processed<br>within 21-Days<br>- CBOs                                         | •       | LS-1:<br>Promote<br>Leadership<br>and Effective<br>Management | Sep<br>121 |            | rsia             | 85.0%           | 85.0%                             | 85.0%                             |
|                    | Actively pursue<br>grant and<br>sponsorship<br>funding<br>opportunities<br>(OMB) | GGA:<br>Effective<br>leadership<br>and<br>marcagement<br>practices | GG4-1:<br>Provide<br>sound<br>financial and<br>risk<br>management                                                                   | Granta,<br>Sponsorship &<br>Marketing<br>Funding<br>Received (in \$<br>millions) –<br>Armusi               | 0       | ES-3: Poster<br>Economic<br>Prosperity                        | 2021<br>FY |            | nia              | \$55.0M         | \$55.0M                           | \$55.0M                           |
|                    |                                                                                  |                                                                    | GG4-2:<br>Effectively<br>allocate and<br>utilize<br>resources to<br>meet current<br>and future<br>operating<br>and capital<br>needs | Granta,<br>Sponsorship &<br>Marketing<br>Funding<br>Received (in \$<br>millions) –<br>Annual               | •       | ES-3: Poster<br>Economic<br>Prosperity                        | 2021<br>FY |            | nla              | \$25.0M         | \$55.0M                           | \$35.0M                           |
|                    | Montor O County Bond Programs (<br>(CMB) a (<br>(CMB) a )                        | GG4<br>Effective<br>leadership<br>and<br>management<br>practices   | GG4-1:<br>Provide<br>sound<br>financial and<br>triak<br>management                                                                  | Conduct at<br>least 4 GDB<br>Olizens<br>Advisory<br>Committee<br>(CAC)<br>meetings per<br>facel year       | 0       | LS-2:<br>Empower a<br>Broad Range<br>of<br>Stakeholders       | 70<br>FQ4  |            | 1                | 1               | nia                               | nis                               |
|                    |                                                                                  |                                                                    |                                                                                                    | Value of BBC-<br>GOB funds<br>expended (in<br>millions)                                                    | -       | EIS-3: Foster<br>Economic<br>Prosperity                       | Dec<br>20  |            | \$6.3M           | nia             | nia                               | nia                               |
|                    |                                                                                  |                                                                    |                                                                                                    | Number of<br>Business Days<br>to Process<br>BBC-GOB<br>Reimbursement<br>Requests                           |         | LS-1:<br>Promote<br>Leadership<br>and Effective<br>Management | 71<br>FQ1  |            | 5.43<br>daya     | 10.00<br>daya   | 10.00 days                        | 10.00 days                        |
|                    |                                                                                  |                                                                    |                                                                                                    | Percentage of<br>BBC-GOB<br>program<br>completion                                                          | -       | ES-3: Foster<br>Economic<br>Prosperity                        | 21<br>FQ1  |            | 69.8%            | 75.4%           | 77.4%                             | nda                               |
|                    | Prepare<br>budget that<br>supports the<br>County's<br>mission<br>(CMB)           | GG4:<br>Effective<br>leadership<br>and<br>management<br>practices  | GG4-2:<br>Effectively<br>allocate and<br>utilize<br>resources to<br>meet current<br>and future<br>operating<br>and capital<br>needs | GFOA Budget<br>Scores                                                                                      | •       | LS-1:<br>Promote<br>Leadership<br>and Effective<br>Management | 2019<br>FY |            | 3.3              | 33              | 33                                | 33                                |
|                    | Promote<br>development in<br>distressed areas<br>by monitoring<br>CRAs (OMB)     | ED3:<br>Revitalized<br>Communities                                 | ED3-2:<br>Promote<br>development<br>in distremed<br>communities<br>to ensure                                                        | Percentage<br>point increase<br>in all CRAs<br>taxable value<br>compared to<br>the County tax<br>roll: KPI | *       | LS-1:<br>Promote<br>Leadership<br>and Effective<br>Management | 2020<br>FY |            | 19.4 %<br>points | 8.5 %<br>points | 8.5 %<br>points                   | 8.5 % poin                        |

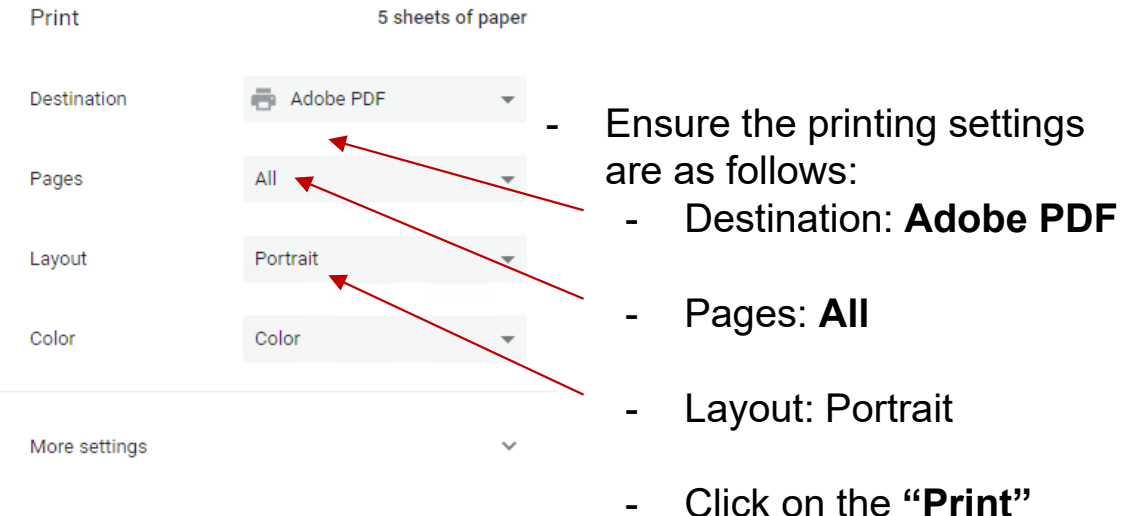

Click on the "**Print**" button at the bottom of the screen.

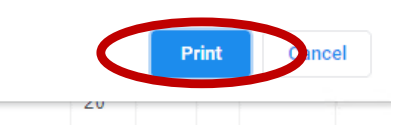

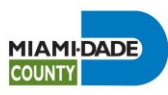

## Questions

- Please contact us with any questions or if you run into any issues printing or accessing your department's business plan report.
  - Roy Ferreira, <u>Roy.Ferreira@miamdade.gov</u>
  - Francisca Montes de Oca, Francisca.montesdeoca@miamidade.gov